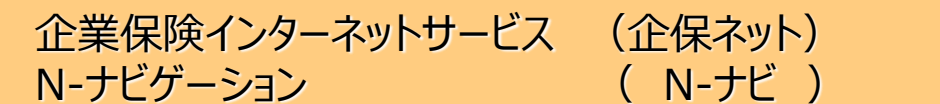

# クライアント証明書新規取得・更新マニュアル

| 目次               |     |
|------------------|-----|
| ○ クライアント証明書の新規取得 | P.1 |
| ○ クライアント証明書の更新   | P.8 |

お問合せ先(通話料無料)

受付時間 : 月~金曜日 9:00~17:00 (祝日、12/31~1/3を除きます)

#### ■ 企保ネットを初めて利用されるお客様

| 企保ネット導入サポートセンター | 0120-150-012 |
|-----------------|--------------|
|-----------------|--------------|

#### ■ 既に企保ネット・N-ナビを利用されているお客様

| 商品名                                                         | 照会先                                                |                                                              |
|-------------------------------------------------------------|----------------------------------------------------|--------------------------------------------------------------|
| 総合福祉団体定期保険                                                  | 団体保険課<br>法人サービスセンター                                | 0120-667-363<br>0120-563-927                                 |
| (新)団体定期保険<br>3大疾病保障保険(団体型)<br>(新)医療保障保険(団体型)<br>総合医療保険(団体型) | 企業保険サービス課<br>法人サービスセンター<br>名古屋法人サービス課<br>福岡法人サービス課 | 0120-123-840<br>0120-563-925<br>0120-982-515<br>0120-982-250 |
| 団体信用生命保険                                                    | 団体保険課<br>法人サービスセンター                                | 0120-338-688<br>0120-563-928                                 |
| 拠出型企業年金保険                                                   | 企業保険サービス課<br>法人サービスセンター<br>名古屋法人サービス課<br>福岡法人サービス課 | 0120-383-616<br>0120-563-924<br>0120-982-515<br>0120-982-250 |
| 介護保障保険(団体型)※                                                | 企業保険サービス課                                          | 0120-123-840                                                 |

※ 介護保障保険(団体型)のみを取扱う団体は、N-ナビのみのご利用となるため、初めて利用される場合も 上記照会先までお問合せください。

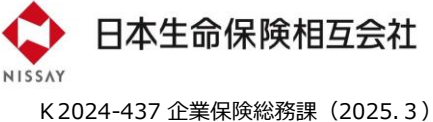

# クライアント証明書の新規取得

クライアント証明書の新規取得とは、情報を保護するため、事前に電子証明書によるユーザーの本人確認を行う 手続きです。本人確認が行われたパソコンからのみ、企保ネット・N-ナビにアクセスすることができます。 クライアント証明書については、当社が指定するセキュリティ会社のシステムを採用しています。

■ クライアント証明書 新規取得のフロー

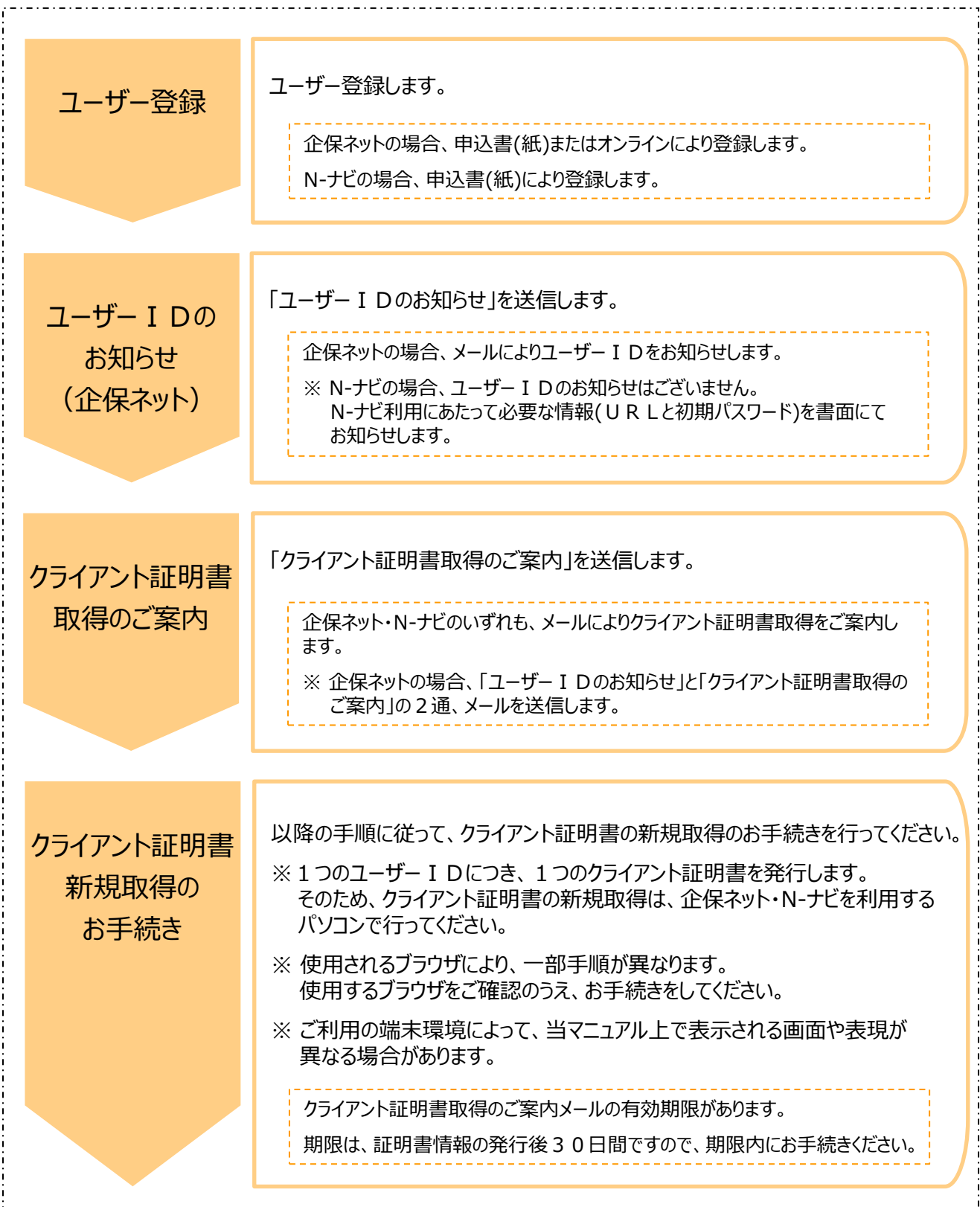

# クライアント証明書の新規取得

#### ■ クライアント証明書 新規取得の手順

1. クライアント証明書取得のご案内メール(以下、「取得案内メール」といいます。)に記載している、 URLをクリックしてください。

(参考)取得案内メール情報

| 件名      | 【日本生命(企保ネット・N-ナビ)】<br>クライアント証明書取得のご案内(ユーザーID:XXXXXX) |
|---------|------------------------------------------------------|
| 送信元アドレス | kihonet-support@nissay.co.jp                         |

- 2. クライアント証明書の新規取得・更新サイトが表示されるので、取得案内メールに記載している、 「ユーザーID」と「パスワード」を入力のうえ、「認証」をクリックしてください。
  - (参考)メール本文抜粋

| 【証明書情報】                    |  |
|----------------------------|--|
| ユーザーID: XXXXXXX            |  |
| パスワード: XXXXXXXXXXX         |  |
| リクエストID: XXXXXXXXXXXXXXXXX |  |

| 日本生命(企保ネット・N-ナビ)       | クライアント証明書の新規取得・更新                               |
|------------------------|-------------------------------------------------|
|                        | ユーザ認証                                           |
| クライアント証明書<br>メールに記載された | の取得にはユーザー認証が必要です。<br>「ユーザーID」と「パスワード」を入力してください。 |
| ユーザ ID<br>パスワード        |                                                 |
|                        | 1211                                            |
|                        |                                                 |
|                        |                                                 |
|                        | 6                                               |
|                        | cybertrust                                      |

# クライアント証明書の新規取得

3. 画面左側の「鍵の取得」をクリックしてください。

| 日本生命(企                | 保ネット・N-ナビ) クライアント証明書の新規取得・更新                     | トップへ<br>ログアウト |
|-----------------------|--------------------------------------------------|---------------|
| <b>経明書の管理</b><br>罐の取得 | クライアント証明書の取得<br>クライアント証明書の取得を行うためのご利用者さま向け画面です。  |               |
|                       | 2000時得<br>クライアント証明書の取得にあたり、左側の「鍵の取得」をクリックしてください。 |               |

4. 取得案内メールに記載している「リクエストID」を入力してください。 「パスワード」は、ご自身で任意のパスワードを設定してください。(手順9. で使用します。) ※「パスワード」は確認のため、同じ内容を2回入力してください。

入力完了後、「取得」をクリックしてください。

(参考)メール本文抜粋

| 【証明書情報】<br>ユーザーID: X<br>パスワード: XX<br>リクエストID: > | xxxxxx<br>xxxxxxxx<br>xxxxxxxxx | XXX                                                                                                    |               |
|-------------------------------------------------|---------------------------------|----------------------------------------------------------------------------------------------------|---------------|
| 日本生命(企                                          | :保ネット・N-ナビ)                     | クライアント証明書の新規取得・更新                                                                                                    | トップへ<br>ログアウト |
| 証明書の管理<br>鍵の取得                                  |                                 | 鍵の取得                                                                                                    |               |
|                                                 |                                 | メールに記載されている「リクエストID」を入力のうえ、ご自身で任意<br>のパスワードを設定してください。<br>**ご自身で設定したパスワードは、パソコンへ証明書を取り込む(イン<br>ポート)する際に利用します。<br>リクエスト<br>パスワード<br>パスワード<br>確認<br>取得 |               |
|                                                 |                                 |                                                                                                    |               |

※ メールの有効期限(証明書情報の発行後30日間)が切れている場合は、当画面以降の お手続きを進めることができません。また、当画面以降のお手続きは当日中に完了してください。 5. 「ダウンロード」をクリックしてください。

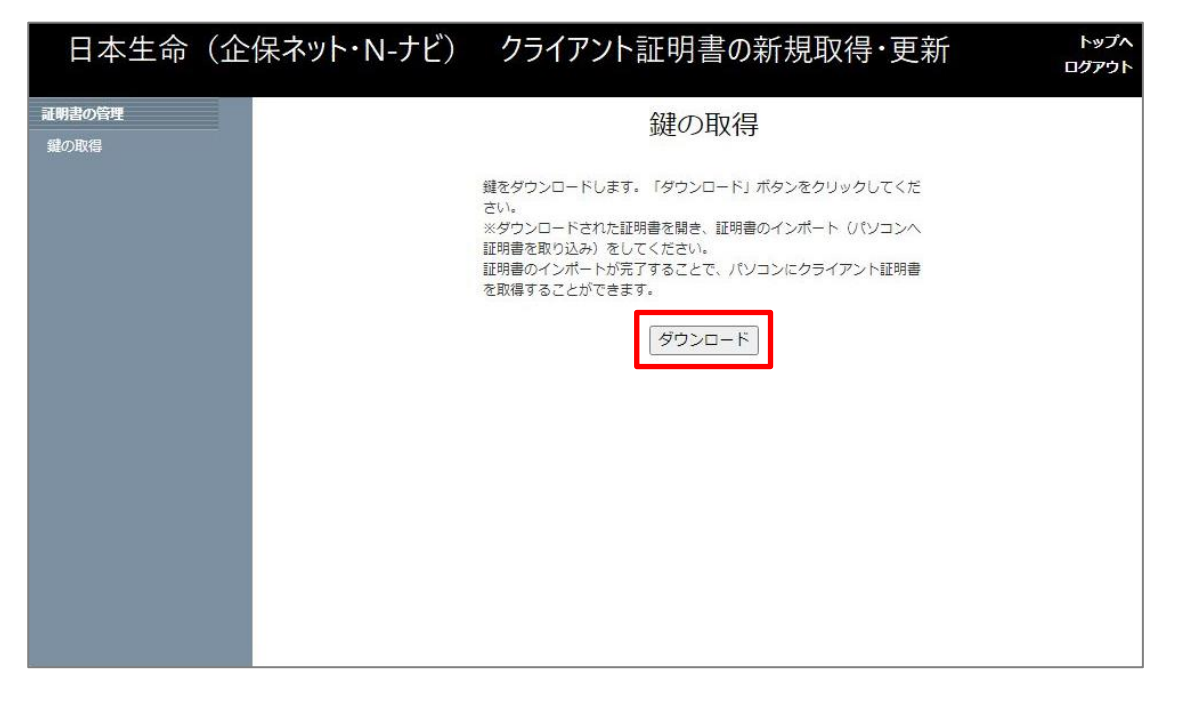

6. クライアント証明書がダウンロードされるので、ダウンロードしたファイルを開いてください。

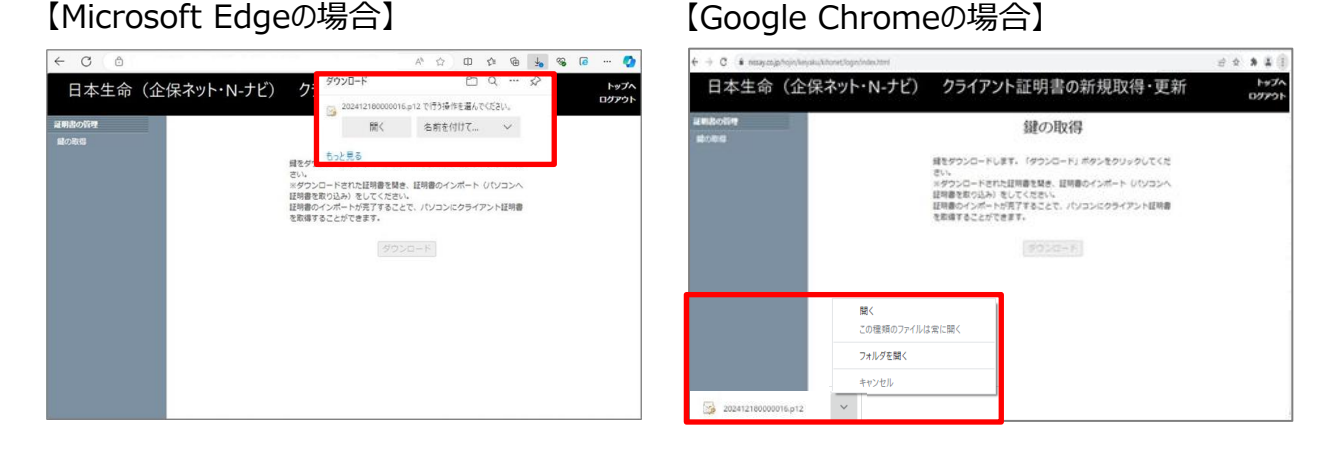

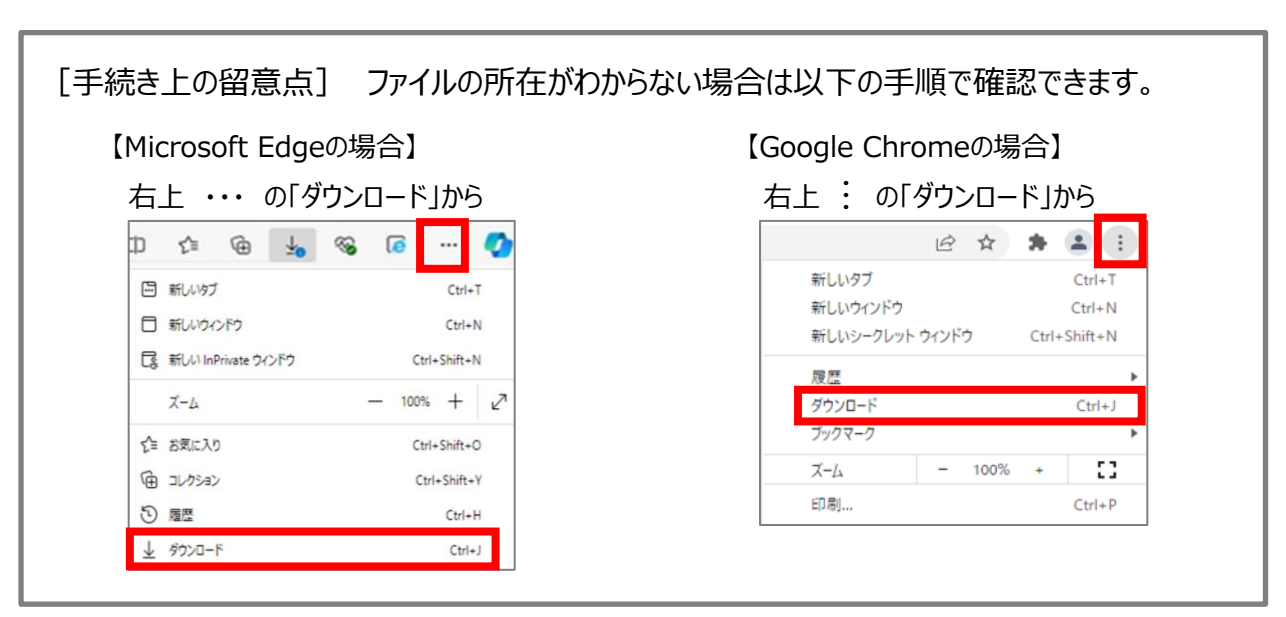

7. ファイルを開くと、証明書のインポートウィザードが起動するので、保存場所は「現在のユーザー」を 選択して、「次へ」をクリックしてください。

| 証明書のインポートウィザードの開始                                                                                                    |
|----------------------------------------------------------------------------------------------------|
| このウィザードでは、証明書、証明書信頼リスト、および証明書失効リストをディスクから証明書ストアにコピー<br>します。                                                            |
| 証明機関によって発行された証明書は、ユーザー ID を確認し、データを保護したり、またはセキュリティで保護<br>されたネットワーク接続を提供するための情報を含んでいます。証明書ストアは、証明書が保管されるシステ<br>ム上の領域です。 |
| 保存場所<br>● 現在のユーザー(C)                                                                                                   |
| ○ ローカル コンピューター(L)<br>続行するには、[次へ] をクリックしてください。                                                                          |
|                                                                                                    |
| (次へ(N)) キャンクル                                                                                                    |

- 8.ファイル名が表示されていることを確認し、「次へ」をクリックしてください。
  - ※ダウンロード後格納されるファイル名が、パソコン設定に応じて自動で表示されます。

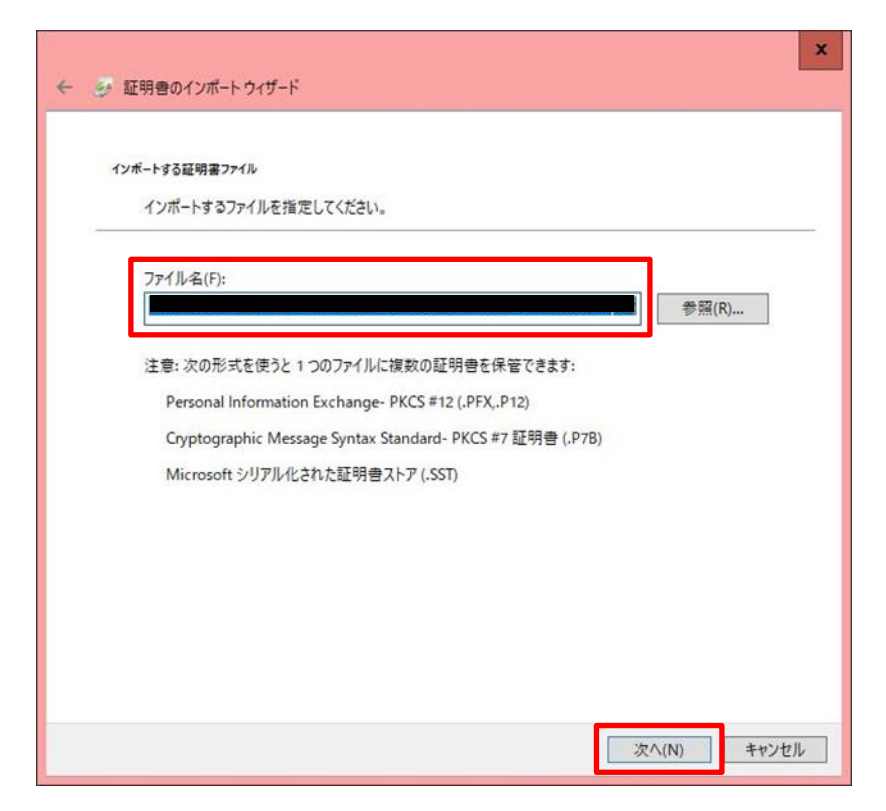

9. ご自身で設定した「パスワード」を入力してください。(手順4. で設定したパスワードです。) 「すべての拡張プロパティを含める」のみにチェックを入れて、「次へ」をクリックしてください。

| æ | all 学習をリンデート ン1 シート                                                        |
|---|----------------------------------------------------------------------------|
| 積 | 888キーの保護<br>セキュリティを維持するために、秘密キーはパスワードで保護されています。                            |
|   | 秘密キーのパスワードを入力してください。                                                       |
|   | ノ(スワード(P):                                                                 |
|   | L.                                                                         |
|   | □ パスワードの表示(D)                                                              |
|   | インポート オブション(!):                                                            |
|   | □ 秘密キーの保護を強力にする(E)<br>このオプションを有効にすると、秘密キーがアプリケーションで使われるたびに確認を求められます。       |
|   | <ul> <li>このキーをエクスポート可能にする(M)</li> <li>キーのバックアップやトランスポートを可能にします。</li> </ul> |
|   | □ 仮想化ベースのセキュリティを使用して秘密キーを保護する(エクスポート不可)(P)                                 |
|   | ▼ すべての拡張プロパティを含める(A)                                                       |
|   |                                                                            |

10. 「証明書の種類に基づいて、自動的に証明書ストアを選択する」を選択して、「次へ」を クリックしてください。

| 配の書へい  |                         |                          |           |           |        |
|--------|-------------------------|--------------------------|-----------|-----------|--------|
| 証明書ス   | いたアは、証明書が伊              | R管されるシステム上               | の領域です。    |           |        |
| Window | rsに証明書ストアを              | 自動的に選択させる                | か、証明書の場所  | 所を指定することが | ができます。 |
|        | 「明寺の毎時に甘っ               |                          | 1キュレッショー・ | 3/100     |        |
|        | [明音の裡頬に塗り<br>[明音をすべて次の] | いて、日町町に証り<br>ストアに配置する(P) | 日本人下がを選択り | ବ(U)      |        |
| ii.    | 証明書ストア:                 |                          |           |           |        |
|        |                         |                          |           | -         | 参照(R)  |
|        |                         |                          |           |           |        |
|        |                         |                          |           |           |        |
|        |                         |                          |           |           |        |
|        |                         |                          |           |           |        |
|        |                         |                          |           |           |        |

11.「完了」をクリックしてください。

| ← 🍠 証明書のインポート・ | D1J-K                                                 | x         |
|----------------|-------------------------------------------------------|-----------|
| 証明書のインオ        | ポート ウィザードの完了                                          |           |
| [完了]をクリックする    | ると、証明書がインポートされます。                                     |           |
| 次の設定が指定され      | n.s.U.t.:                                             |           |
| 選択された証明書       | ストア ウィザードで自動的に決定されます                                  |           |
| 内容             | PFX                                                   |           |
| 771/24         | C+OSEIS+373207+AppData+LoCal+Temp+T+T+T+WICTOSOFICuge | Downloads |
| <              | Ш                                                     | >         |
|                |                                                       |           |
|                | 完了(F)                                                 | キャンセル     |

12. 画面に「正しくインポートされました。」と表示されたら、クライアント証明書の新規取得は成功です。 企保ネットにログインできることをご確認ください。

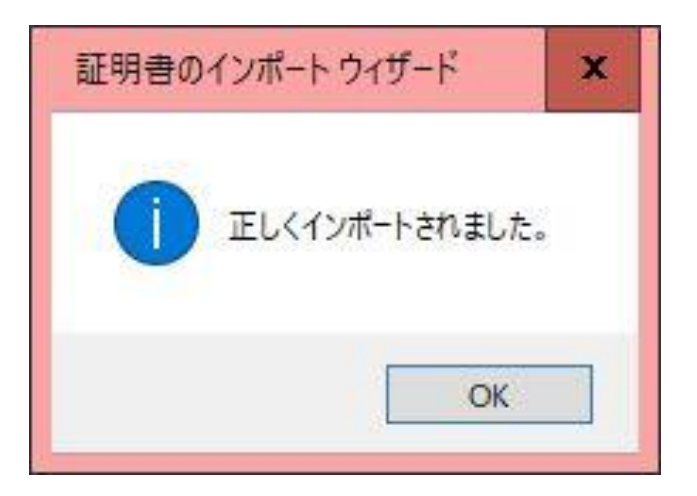

クライアント証明書の有効期限は発行より3年間です。 有効期限が切れると、企保ネット・N-ナビにアクセスできなくなるため、3年に1回、更新のお手続きが必要です。 有効期限の30日前・7日前の計2回、当社より更新を案内するメールを送信します。

### ■ クライアント証明書 更新のフロー

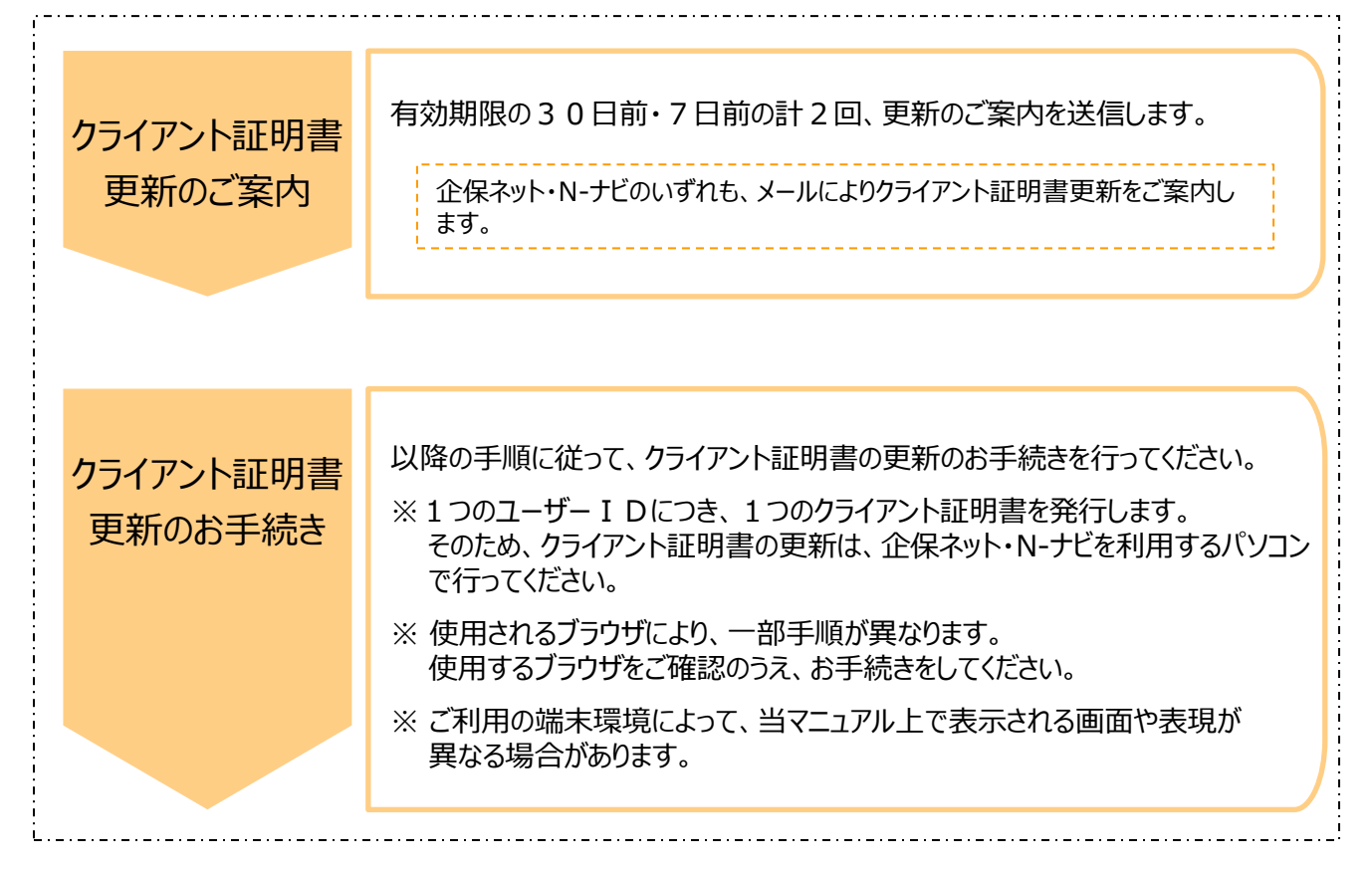

# クライアント証明書の更新

- クライアント証明書 更新の手順
  - 1. クライアント証明書更新のご案内メール(以下、「更新案内メール」といいます。)に記載している、 URLをクリックしてください。

(参考)更新案内メール情報

| 件名      | 【日本生命(企保ネット・N-ナビ)】<br>クライアント証明書更新のご案内(ユーザーID:XXXXXX) |
|---------|------------------------------------------------------|
| 送信元アドレス | kihonet-support@nissay.co.jp                         |

2. 取得しているクライアント証明書が表示されるので、更新対象のクライアント証明書を選択して、 「OK」をクリックしてください。

(取得しているクライアント証明書が1つの場合等、当画面が表示されないケースがあります。)

【Microsoft Edgeの場合】

証明書の選択

证明合所经

\* 毎週 - Google Chr

#### 【Google Chromeの場合】

| With ministration Site                                                                                                    |  |
|----------------------------------------------------------------------------------------------------|--|
| Spanning and the spanning of the spanning of t |  |
| 51F enansia/colores Carls and Carls                                                                                                    |  |
| INFUSERO2 INFUSER<br>Hippon Like insurance Company Kihonet CA - G4                                                                                                    |  |
| Netyose Netyose Network Company Kinetet CA - 62<br>2022/10/18                                                                                                    |  |
| <u>は明白焼茶</u> <b>CK</b> キャンセル                                                                                                    |  |
|                                                                                                    |  |
|                                                                                                    |  |
|                                                                                                    |  |
|                                                                                                    |  |
|                                                                                                    |  |
|                                                                                                    |  |
|                                                                                                    |  |

3. 画面左側の「証明書更新申請」をクリックしてください。

| 日本生命(1                               | と保ネット・N-ナビ)                                                                            | クライアント証明書の新規取得・更新                                           | トップへ<br>ログアウト            |
|--------------------------------------|----------------------------------------------------------------------------------------|-------------------------------------------------------------|--------------------------|
| <b>証明書更新</b><br>証明書更新申請<br>更新後証明書の取得 | クライアント証明書の更新<br>クライアント証明書の更新<br>証明書更新申請<br>クライアント証明書の更新に<br>更新後証明書の取得<br>更新した証明書を取得します | 書の更新<br>を行うためのご利用者様向け画面です。<br>またり、「証明書更新申請」 ボタンをクリックしてください。 |                          |
|                                      |                                                                                        |                                                             | <b>(</b> t<br>cybertrust |

4. 「更新申請」をクリックしてください。

| 日本生命              | (企保ネット・N-ナビ)                          | クライアント                                                  | 、証明書の新規取得・更新                                                      | 新 トップへ                      |
|-------------------|---------------------------------------|---------------------------------------------------------|-------------------------------------------------------------------|-----------------------------|
| 証明書の更新<br>証明書更新中請 |                                       | 鍵更                                                      | 新申請情報の確認                                                          |                             |
| 更新後証明書の取得         |                                       | クライアント証明書の!<br>「更新申請」ボタンを<br>クリック後、クライア!<br>しばらくお待ちくださ! | 更新申請が必要です。<br>クリックしてください。<br>ント証明書の取得画面に切替わるまで<br><sup>、)</sup> 。 |                             |
|                   | i i i i i i i i i i i i i i i i i i i | Common Name                                             |                                                                   |                             |
|                   |                                       | Organizational Unit                                     | Nippon Life Insurance Company Kihonet CA -<br>G1                  |                             |
|                   |                                       | Organization                                            | Nippon Life Insurance Company                                     |                             |
|                   |                                       | Country                                                 | JP                                                                | 1940                        |
|                   |                                       | 通知用メールアドレス                                              | -                                                                 | ・ 現在の<br>・ 証明書情報が<br>まニされます |
|                   |                                       | 申請用データ                                                  |                                                                   | 表示されま9                      |
|                   |                                       |                                                         | 更新申請                                                              |                             |

5. 更新申請が完了するまで、数秒程度、お待ちください。 (以下の画面から、手順6. の画面に切替わるまで、しばらくお待ちください。)

| 日本生命                     | (企                     | 保ネット・N-ナビ) | クライアン                                                         | >証明書の新規取得・更新                               | トップへ<br>ログアウト |  |
|--------------------------|------------------------|------------|---------------------------------------------------------------|--------------------------------------------|---------------|--|
| <b>証明書の更新</b><br>証明書更新申請 |                        |            | しばら                                                           | らくお待ちください                                  |               |  |
| 更新後証明書の取得                |                        | 申言自動       | 申請情報を受け付けました。現在、証明書を発行しています。<br>自動的に取得画面に遷移しますので、そのままお待ちください。 |                                            |               |  |
|                          |                        |            |                                                               | 申請の受付情報                                    |               |  |
|                          |                        |            | リクエストID                                                       | 202412200000024                            |               |  |
|                          |                        |            | リファレンス ID                                                     | geGQIMQP3NRTiHGGDRSCeDOh3a76rS             |               |  |
|                          |                        |            | 証明書ステータス                                                      | 鍵生成中                                       |               |  |
|                          | 受け付けた申請情報の詳細は以下のとおりです。 |            | 詳細は以下のとおりです。                                                  |                                            |               |  |
|                          |                        |            | Organizational Unit                                           | Nippon Life Insurance Company Kihonet CA - |               |  |
|                          |                        |            | Organization                                                  | Nippon Life Insurance Company              |               |  |
|                          |                        |            | Country                                                       | JP                                         |               |  |
|                          |                        |            |                                                               |                                            |               |  |
|                          |                        |            |                                                               |                                            |               |  |

6. 更新申請が完了すると、以下の「鍵の取得」画面に切替わります。

「リクエストID」は自動設定されるため、修正不要です。

「パスワード」は、ご自身で任意のパスワードを設定してください。(手順11. で使用します。) ※「パスワード」は確認のため、同じ内容を2回入力してください。

入力完了後、「取得」をクリックしてください。

| 日本生命              | (企保ネット・N-ナビ) | クライアント証明書の新規取得・更新                                                                                                    | トップへ<br>ログアウト |
|-------------------|--------------|----------------------------------------------------------------------------------------------------|---------------|
| 証明書の更新<br>証明書更新申請 |              | 鍵の取得                                                                                                    |               |
| 更新後証明書の取得         |              | メールに記載されている「リクエストID」を入力のうえ、ご自身で任意のパスワードを設定してください。         ※ご自身で設定したパスワードは、パソコンへ証明書を取り込む(インボート)する際に利用します。         リクエスト       202412200000024         」パスワード |               |

※ 当画面以降のお手続きは当日中に完了してください。

7. 「ダウンロード」をクリックしてください。

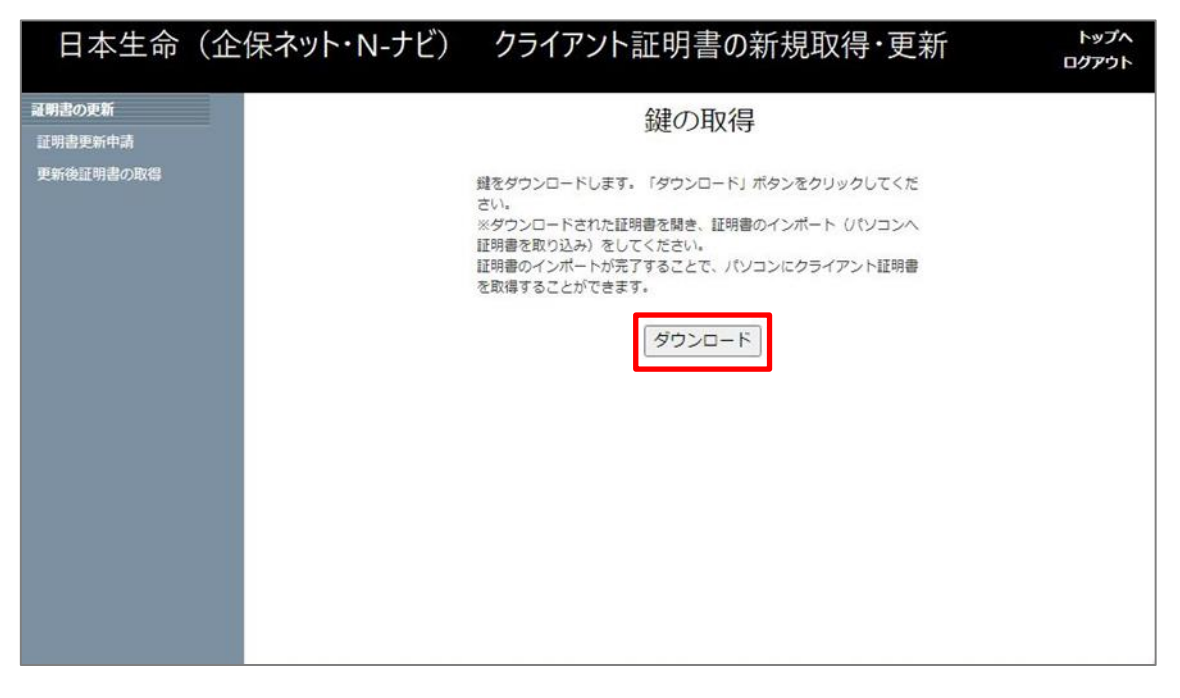

8. クライアント証明書がダウンロードされるので、ダウンロードしたファイルを開いてください。

【Microsoft Edgeの場合】

【Google Chromeの場合】

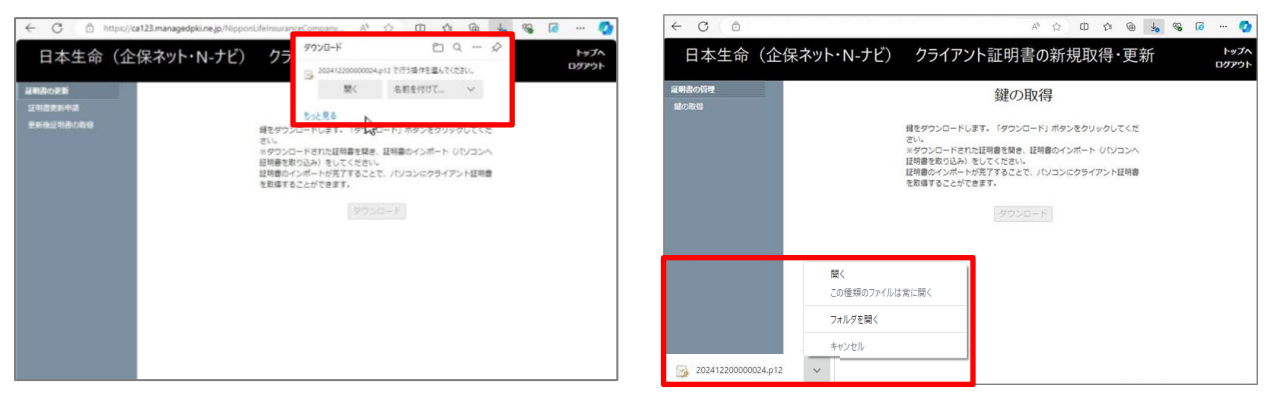

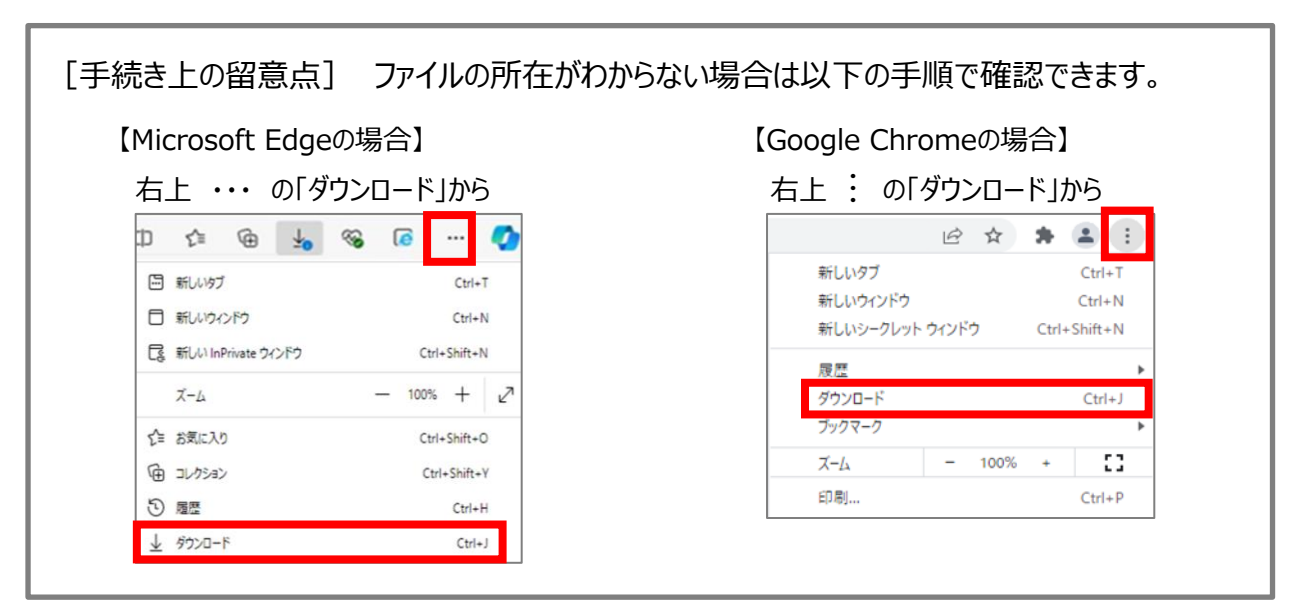

9. ファイルを開くと、証明書のインポートウィザードが起動するので、保存場所は「現在のユーザー」を 選択して、「次へ」をクリックしてください。

| ← 🧈 証明書のインポートウィザード                                                                                         | x |
|----------------------------------------------------------------------------------------------------|---|
| 証明書のインポートウィザードの開始                                                                                          |   |
| このウィザードでは、証明書、証明書信頼リスト、および証明書失効リストをディスクから証明書ストアにコピー<br>します。                                                |   |
| 証明機關によって発行された証明書は、ユーザー ID を確認し、データを保護したり、またはセキュリティで保護<br>されたネットワーク接続を提供するための情報を含んでいます。証明書ストアは、証明書が保管されるシステ |   |
| ム上の領域です。 保存場所                                                                                              |   |
| <ul> <li>● 現在のユーザー(C)</li> <li>○ ローカル コンピューター(L)</li> </ul>                                                |   |
| 続行するには、[次へ] をクリックしてください。                                                                                   |   |
|                                                                                                    |   |
| 次へ(N) キャンセノ                                                                                                | ŀ |

- 10.ファイル名が表示されていることを確認し、「次へ」をクリックしてください。
  - ※ダウンロード後格納されるファイル名が、パソコン設定に応じて自動で表示されます。

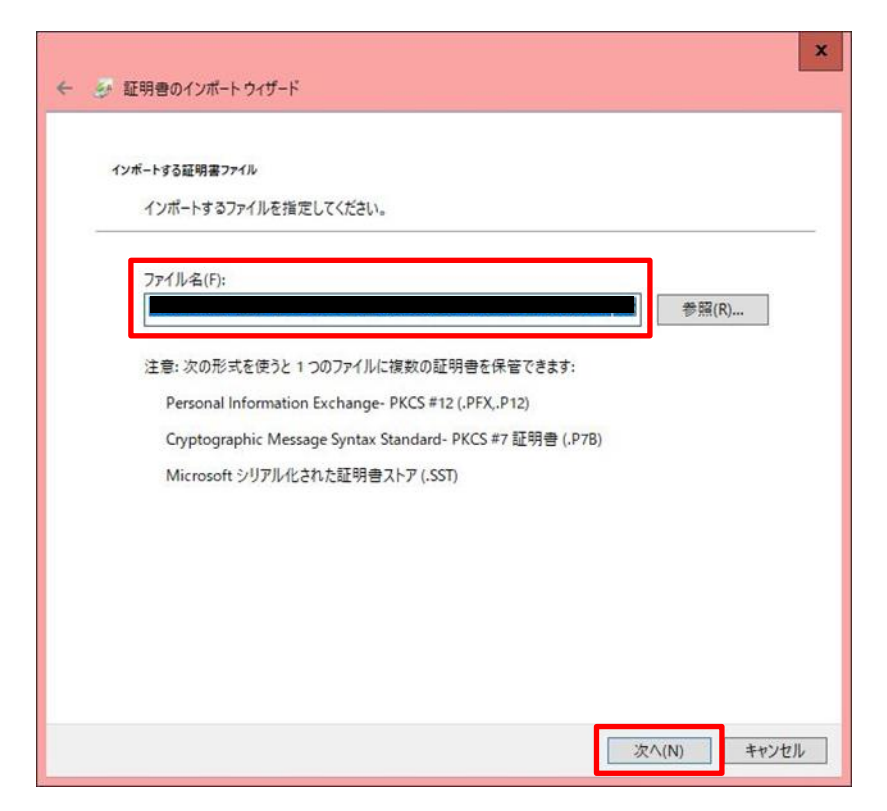

11. ご自身で設定した「パスワード」を入力してください。(手順6. で設定したパスワードです。) 「すべての拡張プロパティを含める」のみにチェックを入れて、「次へ」をクリックしてください。

| 秘密キーの保護     |                                                                  |
|-------------|------------------------------------------------------------------|
| セキュリテ       | 1を維持するために、秘密キーはパスワードで保護されています。                                   |
| 秘密+-(       | 0パスワードを入力してください。                                                 |
| -パスワード      | (P):                                                             |
|             |                                                                  |
| <u>□</u> /( | スワードの表示(D)                                                       |
| インポート       | オプション(I):                                                        |
| □ 秘<br>乙(   | 密キーの保護を強力にする(E)<br>Dオブションを有効にすると、秘密キーがアプリケーションで使われるたびに確認を求められます。 |
| □ こ(<br>+   | Dキーをエクスボート可能にする(M)<br>-のバックアップやトランスポートを可能にします。                   |
| [] 仮        | 想化ベースのセキュリティを使用して秘密キーを保護する(エクスボート不可)(P)                          |
| <b>!</b> 5  | べての拡張プロパティを含める(A)                                                |

12. 「証明書の種類に基づいて、自動的に証明書ストアを選択する」を選択して、「次へ」を クリックしてください。

| . <i>4</i> | 証明書のインボートウィザード                                 |
|------------|------------------------------------------------|
|            | 証明書ストア                                         |
| -          | 証明書ストアは、証明書が保管されるシステム上の領域です。                   |
|            | Windows に証明書ストアを自動的に選択させるか、証明書の場所を指定することができます。 |
|            | ● 証明書の種類に基づいて、自動的に証明書ストアを選択する(U)               |
|            | ○ 証明書をすべて次のストアに配置する(P)                         |
|            | 証明書ストア:                                        |
|            | 参照(R)                                          |
|            |                                                |
|            |                                                |
|            |                                                |
|            |                                                |
|            |                                                |
|            |                                                |
|            |                                                |
|            |                                                |
|            | 次へ(N) キャンセ                                     |

13. 「完了」をクリックしてください。

| - 🌛 証明書のインポート・ | <b>フ</b> ィザード        |             |
|----------------|----------------------|-------------|
| 証明書のインプ        | ポート ウィザードの完了         |             |
| [完了]をクリックす     | ると、証明書がインポートされます。    |             |
| 次の設定が指定さ       | nalt:                |             |
| 選択された証明書       | ストア ウィザードで自動的に決定されます | 80          |
| 内容             | PFX                  |             |
|                |                      |             |
| <              | ш                    | 8           |
|                |                      |             |
|                |                      |             |
|                |                      |             |
|                |                      | 完了(F) キャンセル |

14. 画面に「正しくインポートされました。」と表示されたら、クライアント証明書の更新は成功です。 企保ネットにログインできることをご確認ください。

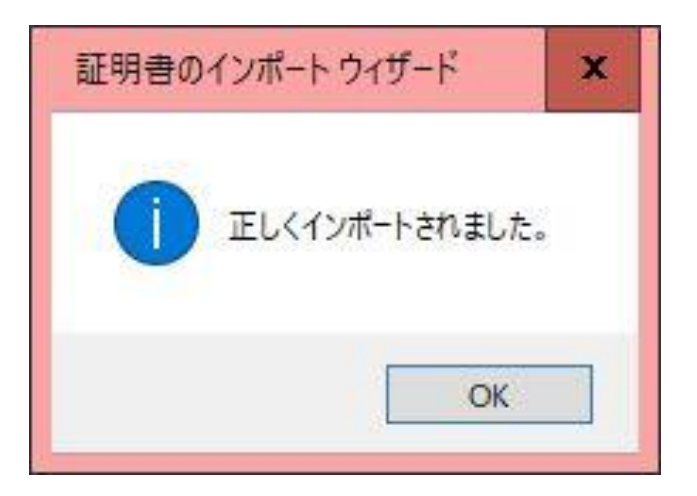

# (参考)クライアント証明書の確認

クライアント証明書がパソコン内に取込まれていることを確認する方法をご案内します。

#### ■ クライアント証明書 確認の手順

ご利用のブラウザ・端末環境によって、当マニュアル上で表示される画面や表現が異なる場合があります。

#### 1. インターネットオプションを開いてください。

<インターネットオプションの開き方> A.画面左下の「スタートメニュー」 ➡ B.【W】メニュー一覧の「Windows システムツール」 ➡ C.「コントロールパネル」 ➡ D.「インターネットオプション」を順番にクリックしてください。

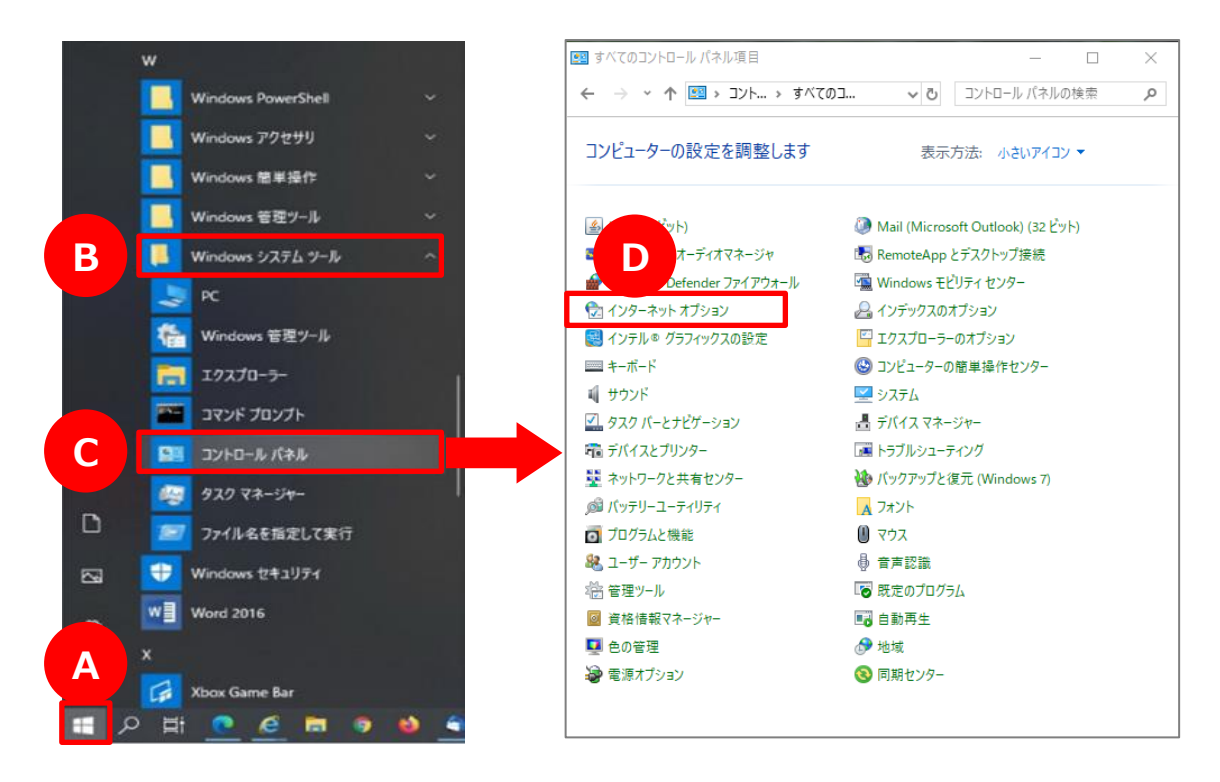

※ コントロールパネル画面右上の表示方法を「カテゴリ」に設定している場合は D.「ネットワークとインターネット」

➡ E.「インターネットオプション」を順番にクリックしてください。

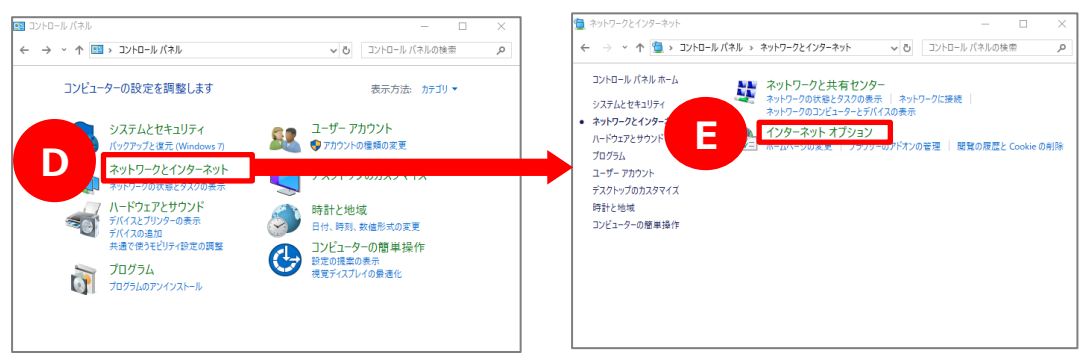

### (参考)クライアント証明書の確認

2. 「証明書」画面で、パソコンに取込まれたクライアント証明書を確認することができます。

| <「証明書」画面の開き方><br>A.「コンテンツ」タブ ➡ B.「証明書」 を順番(<br>「個人」タブに、インストールされているクライアント                  | こクリックしてください。<br>正明書の一覧が表示されます。                                                                                                    |
|-------------------------------------------------------------------------------------------|----------------------------------------------------------------------------------------------------|
| インターネット オ <mark>プローシー</mark>                                                              | 証明書                                                                                                    |
| 全般 セキュリテ A コンテンツ 接続 プログラム 詳細設定<br>保護者による制限<br>酸型できるインターネットのコンテンツを指 像 保護者による制限(P)<br>定します。 | 目的(N):         <ずべて>         ×           個人         ほかの人         中間証明機関         信頼されたルート証明機関         信頼された必行元           発行者         有効期限         フレンドソ名            50066666 00006         Sympather Mappa         70211                                             |
| コンテンツ アドバイザー<br>規制システムを使用すると、このコンピューターで閲覧できるインターネットの<br>内容を指定することができます。                   | □DABCD17 0000 CORPORATE-PEN 2021/1 <\$U><br>□DABCD18 0000 CORPORATE-PEN 2021/1 <\$U><br>□DEDB11 2011 CORPORATE-PEN 2021/1 <\$U><br>□N19ABCN 0000 CORPORATE-PEN 2021/1 <\$U><br>□N19ABCN 0000 CORPORATE-PEN 2021/1 <\$U><br>□N19ABCN 0000 CORPORATE-PEN 2021/1 <\$U> |
| <ul> <li>暗号化された接続と識別のための証明書を設定します。</li> <li>SSL 状態</li> <li>エジョンマリー</li> </ul>            |                                                                                                    |

 「発行者」欄が「Nippon Life Insurance Company Kihonet ~」となっている証明書が 今回取得いただいたクライアント証明書です。
 「発行先」欄には、ユーザー I Dに関する内容が表示されます。
 複数のクライアント証明書を取得されている場合は、複数行が表示されます。

| 証明書 X                                                                        |                                                                               |
|------------------------------------------------------------------------------|-------------------------------------------------------------------------------|
| 目的(N):                                                                       | 有効期限が切れたクライアント証明書があれば<br>削除してください。                                            |
| 発行先 発行者 有効期限 フレヘ<br>この Life Insurance Company Kihonet CA - G1 2024/12/22 cn: | 削除したい証明書を選択(カーソルを合わせて<br>クリック)して、「削除」をクリックすることで、対象<br>のクライアント証明書を削除することができます。 |
| 発行者<br>Nippon Life Insurance Company Kihonet CA - G1                         | なお、削除する際、確認メッセージが表示される<br>場合がありますが、「はい」をクリックしてください。                           |
| インボート(D.,,,) ゴクスポート(D.,,,) 創除(R) 詳細設定(A)                                     | <b>証明書</b> 33                                                                 |
| 証明書の目的         サーバー認証、クライアント認証                                               | 証明書を使って暗号化データの暗号化を解除できません。証明書を削<br>除しますか?                                     |
| []<br>同時<br>[]<br>日<br>(月)<br>日<br>(月)                                       | (はい(Y) いいえ(N)                                                                 |

#### 【留意点】

I

L

L

- ・該当のクライアント証明書が確認できない場合は、インストールが正常に終了していない 可能性があるため、もう一度最初からお手続きを実施してください。
- ・再度、お手続きを実施しても、クライアント証明書の確認ができない場合は、再発行の お手続きが必要になる場合があります。
- ・どうしても解決できない場合は、表紙の「お問合せ先」まで、ご連絡ください。